1年生の皆様へ

Blackboard について ~オンライン課題テストの受講方法~

| ア  | ド       | レ   | ス   | : | https://bb.kosen-ac.jp      |
|----|---------|-----|-----|---|-----------------------------|
| 共  | 通認      | 証   | ΙD  | : | 学籍番号                        |
| 共通 | 認証 ID の | )パス | ワード | : | 学内の WiFi などに使用するものを入力して下さい。 |

<ステップ1> スマホやパソコンなどで、Blackboard (<u>https://bb.kosen-ac.jp</u>)に アクセスする。 (※ スマホでも十分に出来ます)

**<ステップ2>** Blackboard (<u>https://bb.kosen-ac.jp</u>) にログインする。

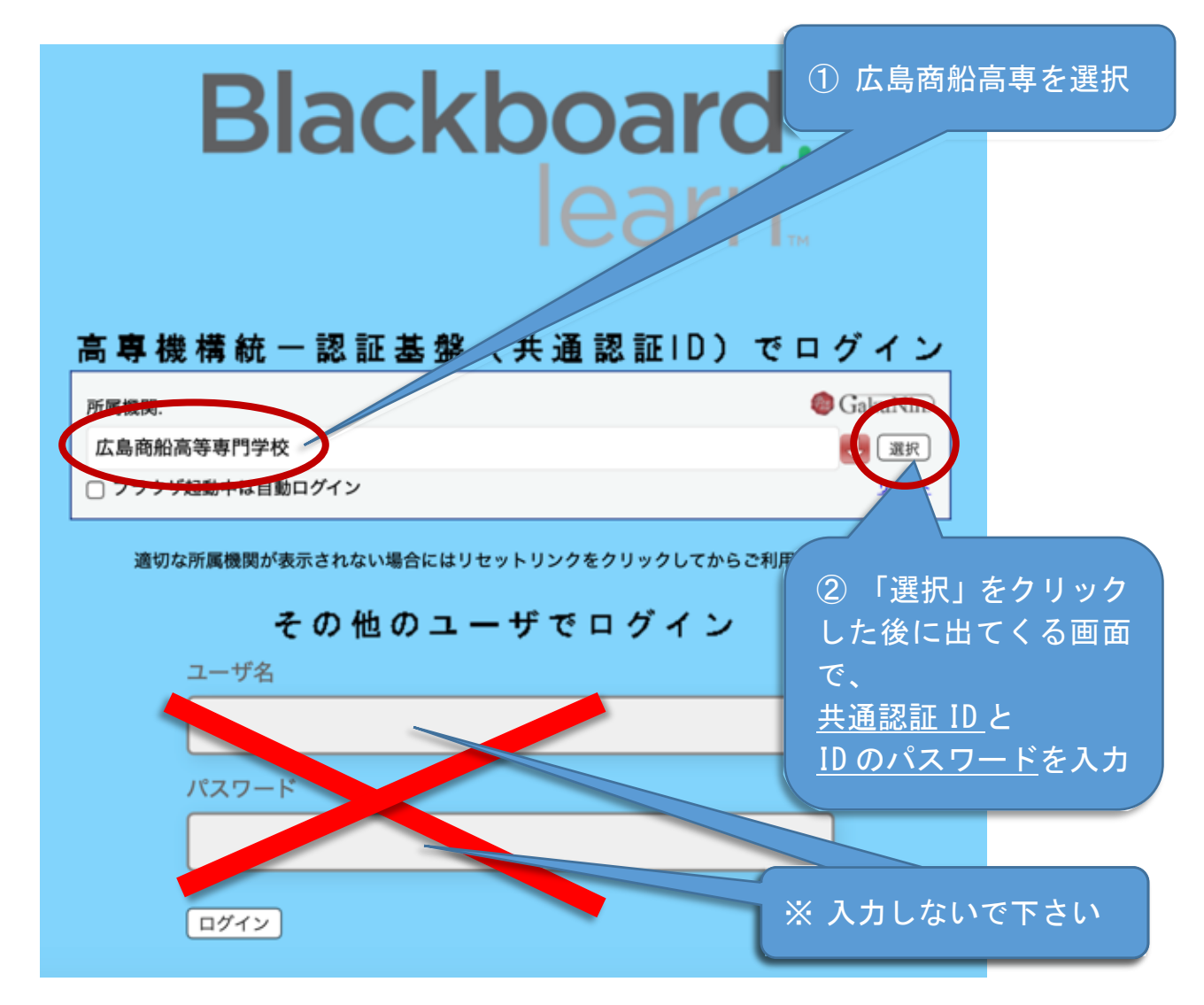

**<ステップ3>** ユーザーID およびパスワードを入力してログインする。

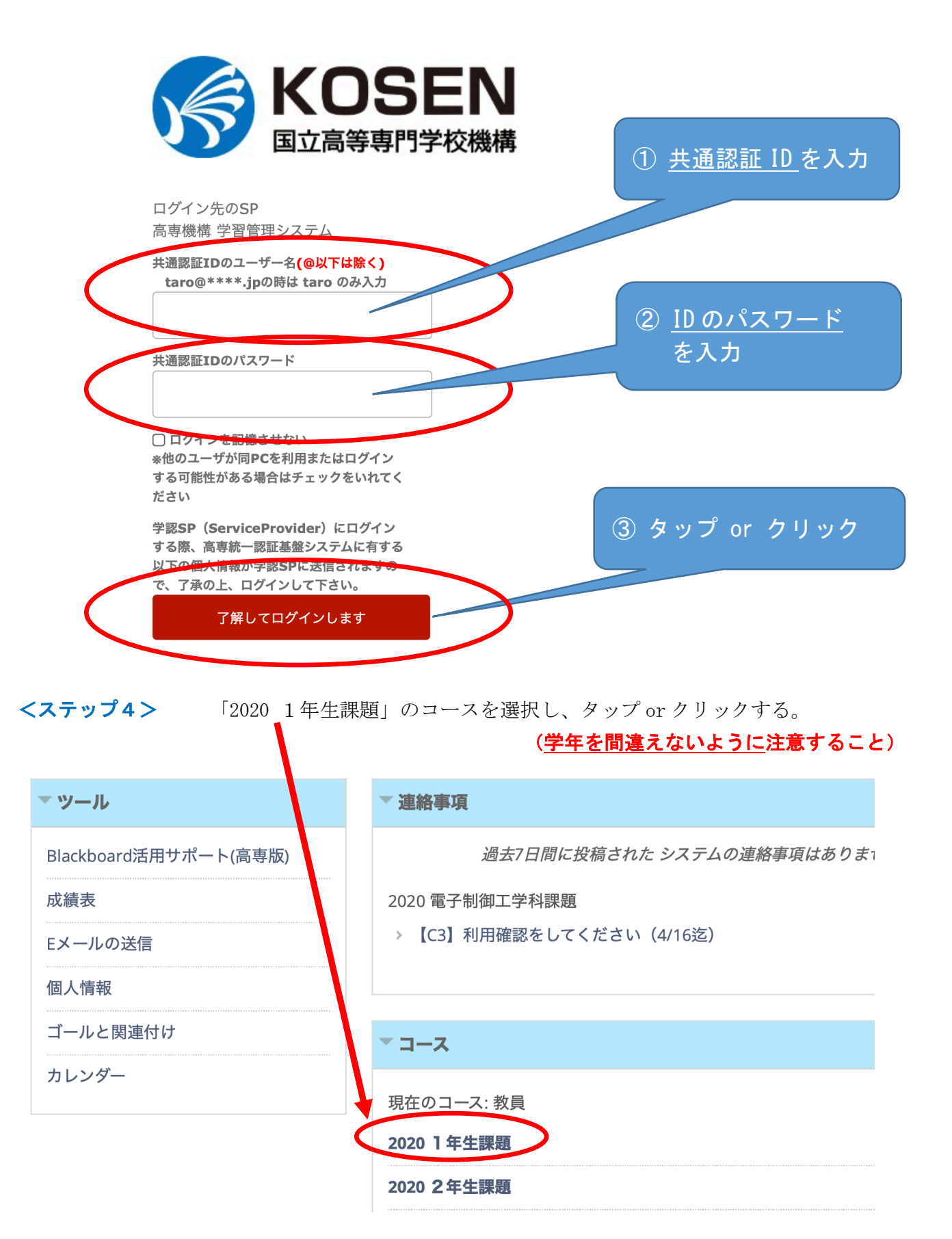

## 2020 1 年生課題 コンテンツ Ťι 00 Ð コンテンツ 💿 ▼ 2020 1 年生課題 ホームページ $\odot$ コンテンツ 🎍 テスト/アンケート/課題 🗸 ツール 🗸 $\odot$ 情報 📖 コンテンツ $\odot$ <u>情報セキュリティの理解度チェック</u> 💿 $\odot$ 揭示板 利用可否の設定: この項目は学生に表示されません グループ $\odot$ 【最初に取り組んでください】 ツール $\odot$ これからインターネットを利用した計算権 $\odot$ ヘルプ 授業に取り組む前に、皆さんの情報セキ: 理解しておくべき知識、対策、注意事項等

**<ステップ6>** まず最初の課題である、「情報セキュリティの理解度チェック」をクリック or タップする。

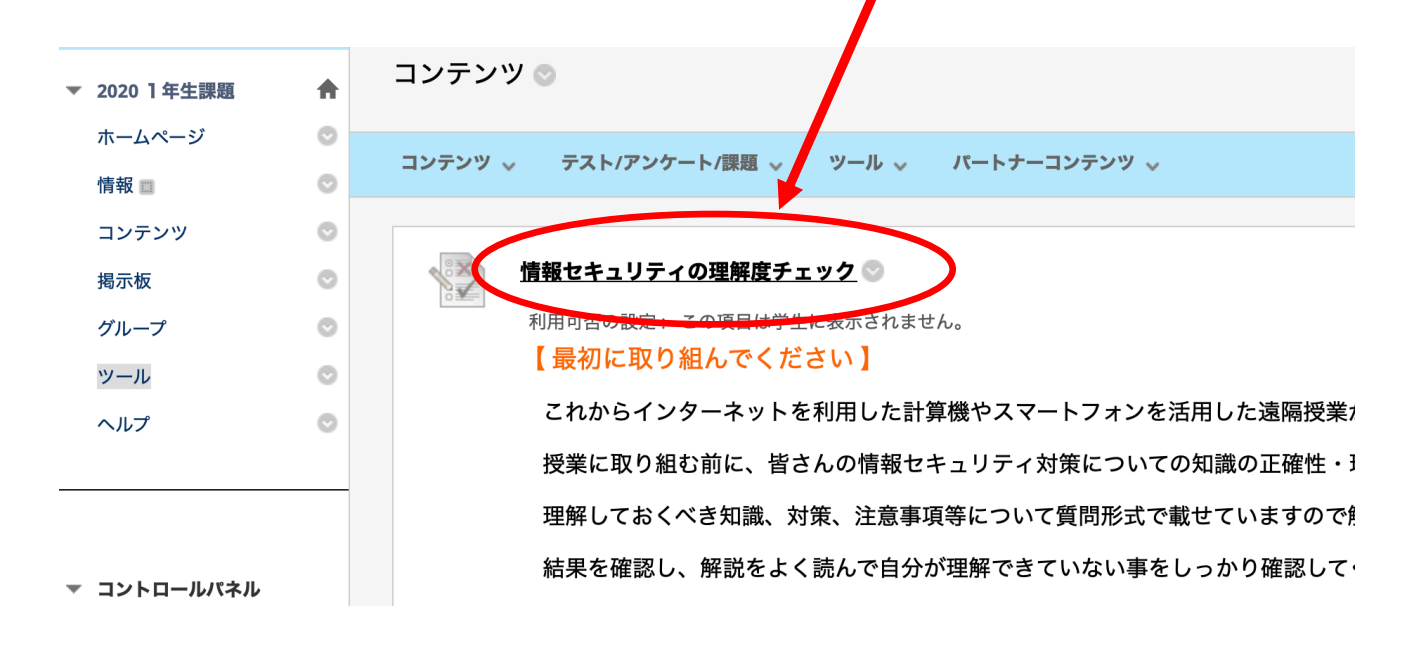

**<ステップ5>** 「コンテンツ」 をタップ or クリックする。

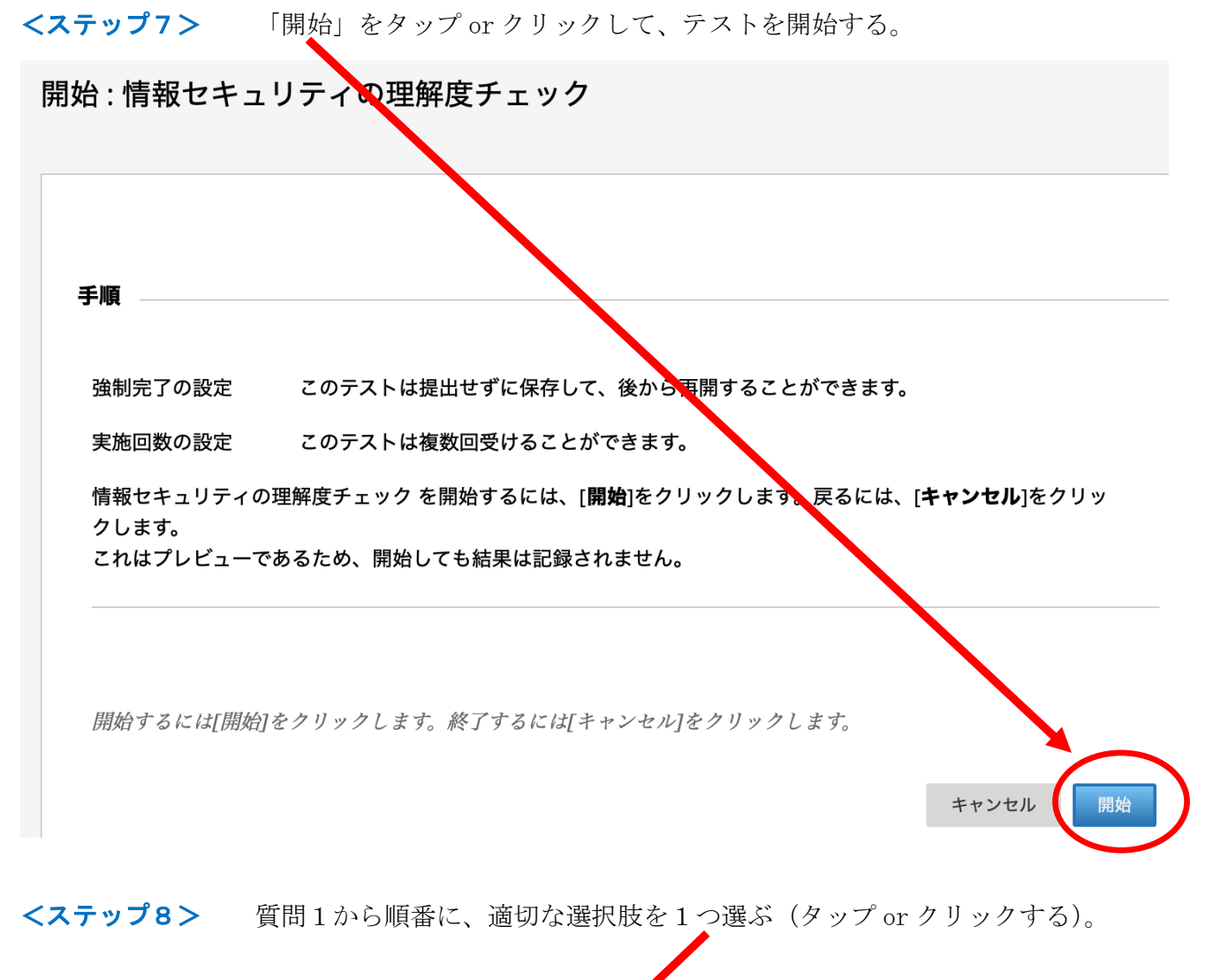

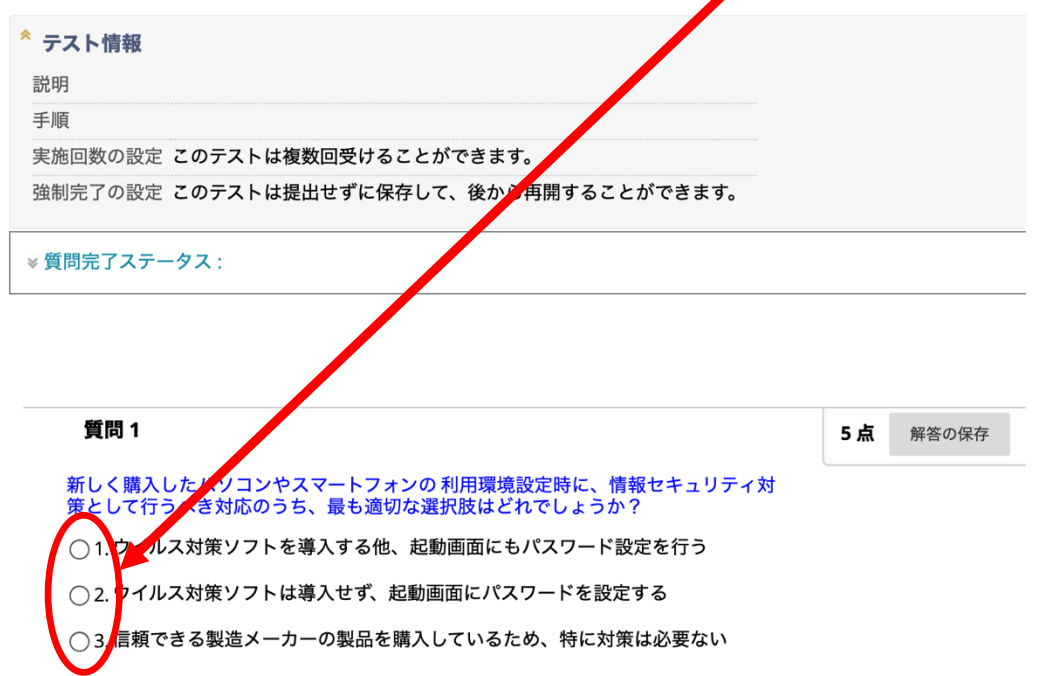

**<ステップ9>** 質問22までの全ての質問に解答した後、「保存して提出」をタップ or クリックする。

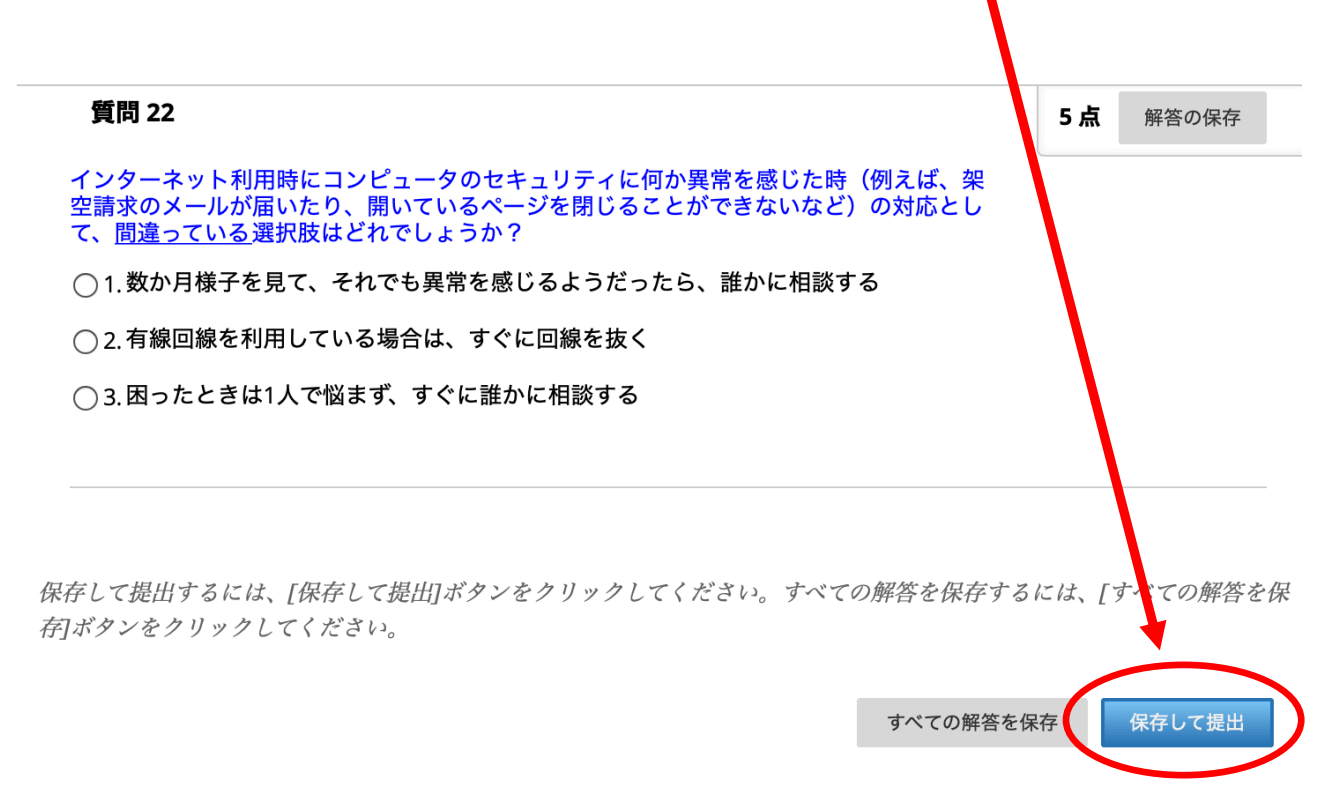

## **<ステップ10>** テストを提出して良ければ「OK」をタップ or クリックする。

| テスト提出の確認:テストに戻るには、[キャンセル]をクリックし                       |     |       |
|-------------------------------------------------------|-----|-------|
| てください。テストを提出するには、[OK]をクリックしてくださ                       | 5 点 | 解答の保存 |
| イ<br>空<br>の対応とし                                       |     |       |
| て. キャンセル OK<br>● 1. 数か月様子を見て、それでも異常を感じるようだったら、誰かに相談する |     |       |
| ○2.有線回線を利用している場合は、すぐに回線を抜く                            |     |       |
| ○ 3.困ったときは1人で悩まず、すぐに誰かに相談する                           |     |       |

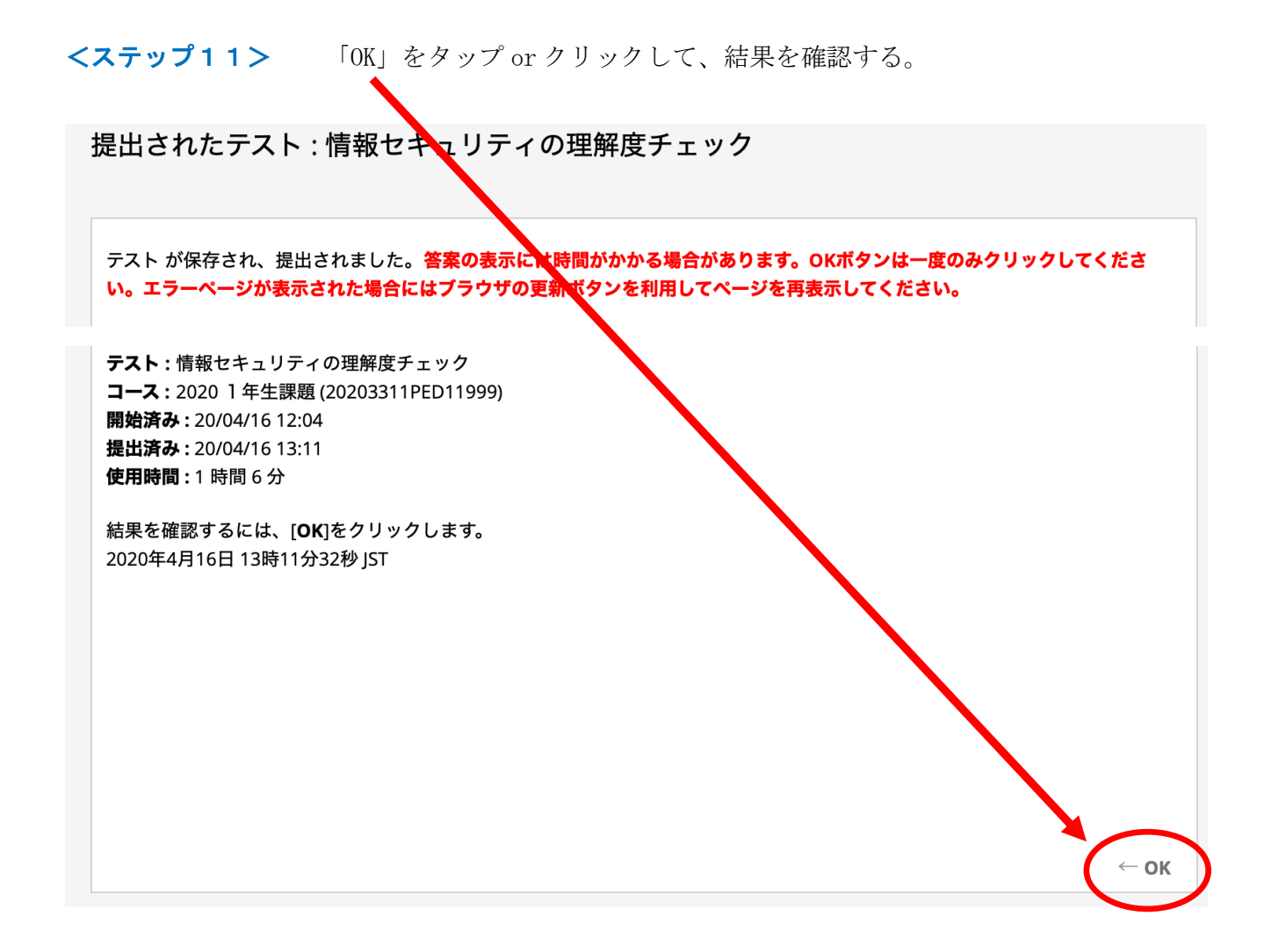

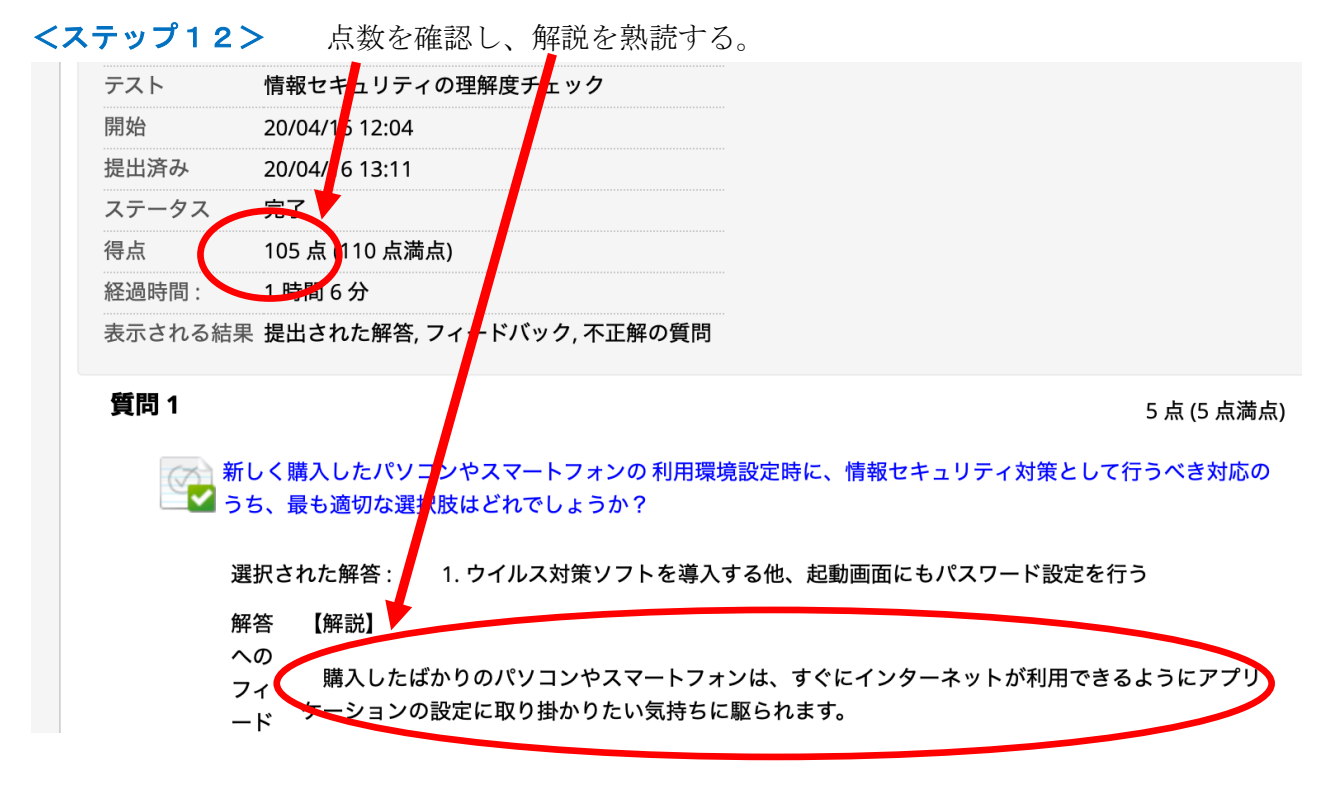

## 1年生の課題は現在準備中です。もうしばらくお待ち下さい。

<ステップ13> 同様に、他の科目の課題にも取り組んで下さい。 課題は、各科目の「フォルダー」に入っています。

|            |                                                                                                    | · · · · · · ·                                                                                 |                                                         |                                                                  |
|------------|----------------------------------------------------------------------------------------------------|-----------------------------------------------------------------------------------------------|---------------------------------------------------------|------------------------------------------------------------------|
| コンテンツ 🜑    |                                                                                                    |                                                                                               |                                                         |                                                                  |
| コンテンツ 🗸    | テスト/アンケート/課題 🗸                                                                                                    | <i>₩</i> ~                                                                                    | パートナーコンテン                                               | ソ 🗸                                                              |
| 「<br>利     | <b>酸セキュリティの理解度</b><br>用可否の設定: この項目は<br>最初に取り組んでくご<br>これからインターネット<br>す。<br>受業に取り組む前に、<br>を<br>認しましょう。<br>理解しておくべき知識、<br>さい。<br>結果を確認し、解説なよ | <u> 生に</u><br>生に<br>表示されませた<br>ださい】<br>を<br>利用した計<br>なたの情報セ<br>対策、注意事<br>、<br>く<br>読んで自分<br>、 | :ん。<br>算機やスマートフォ<br>キュリティ対策につ<br>頁等について質問形<br>が理解できていない | ンを活用した遠隔授業が始ま<br>いての知識の正確性・理解度<br>式で載せていますので解いて<br>事をしっかり確認してくださ |
| <b>数</b> : | <u>学   B</u>                                                                                                    | 生に表示されませ                                                                                      | :                                                       |                                                                  |
| 保護         | 建体育」                                                                                                    |                                                                                               |                                                         |                                                                  |
|            | 会英語」                                                                                                    |                                                                                               |                                                         |                                                                  |

以上